## O Formpipe.

Knowledgebase > Lasernet CE Connector > Migration > Step 3: Export Configuration Data

Step 3: Export Configuration Data - 2024-05-08 - Comments (0) - Migration

# Lasernet for Dynamics 365

To be able to migrate the configuration from one environment to another, we are required to download the migration tool provided by Microsoft.

#### **Prerequisites**

To be able to execute the steps required in this article the following is required:

- Migration tool for importing and exporting data from and to environments.
- Previously made export schema.

#### Steps

1. Navigate to the folder where you previously stored the Data Migration Tool and open the executable.

| ConfigurationMigration     |                         |                                            |                                                              |                               |          |                                    | - 0 | × ~ 0 |
|----------------------------|-------------------------|--------------------------------------------|--------------------------------------------------------------|-------------------------------|----------|------------------------------------|-----|-------|
| Finite Guide, Copy Paths   | More Copy Delete For    | Arre New Inder                             | lig Open + III Select<br>⊇*64 ⊡ Select<br>isology III Invest | rall<br>I nome<br>I selection |          |                                    |     |       |
| Ciphoard                   | Organize                | New O                                      | pen Sel                                                      | ed.                           |          |                                    |     |       |
| +                          | D) > devtools > Tools > | Configuration/litigration                  |                                                              |                               |          | v O Search Configuration/Alguation |     | ,p    |
|                            | Name                    | * ^                                        | Date modified                                                | Type                          | Size     |                                    |     |       |
| Quick access               |                         |                                            |                                                              |                               | 214.42   |                                    |     |       |
| besktop                    | ×                       | hand for a first first sea starting        | 11/02/2019 00:01                                             | Approation VML Conferences    | 739.68   |                                    |     |       |
| Downloads                  | 1 60                    | instantigration, doing exerciting          | 11/08/2018 0825                                              | Microsoft Most D              | 19.63    |                                    |     |       |
| Documents                  | 1 2                     | Automatic Com Edit Datase di               | 01/02/2019 00:06                                             | Application refers            | 175.43   |                                    |     |       |
| Pictures                   | 1 2                     | Research Mastin Alexandri Classe ArticePic | 30,00,0019,0019                                              | Application extens            | 107.40   |                                    |     |       |
| OneDrive -                 | 1 8 1                   | Armon Mentily Arver Clemb Artice Dir       | 30/07/2018 05/29                                             | Application enters.           | 52.63    |                                    |     |       |
| Decumentation              | 2.4                     | Accord Ren Clark using di                  | 12/06/2016 02:18                                             | Application extent            | 00.00    |                                    |     |       |
| Discharge                  | R N                     | Armon Vocalitatic dil                      | 12/10/2017 1953                                              | Application extens.           | 141.68   |                                    |     |       |
|                            | R 8                     | Account Xm.5dk Deployment dll              | 05/02/2019 23:58                                             | Application extens            | 04 KB    |                                    |     |       |
|                            | S N                     | Acrosoft Xm, Scik.dll                      | 05/02/2019 23:58                                             | Application extens.           | 537 KB   |                                    |     |       |
|                            | S N                     | Acrosoft Xmm, Tooling, Connector dil       | 06/02/2019 00:06                                             | Application extens            | 242 KB   |                                    |     |       |
| OneDrive -                 | S N                     | Acrosoft Xm. Tooling CrmConnectContr.      | 06/02/2019 00:07                                             | Application extens            | 1.943 KB |                                    |     |       |
| Condition .                | S N                     | Acrosoft Xmm. Tooling. Dmt. DataMigCom     | 06/02/2019 00:06                                             | Application extens            | 55 KB    |                                    |     |       |
| Chelorate                  | E N                     | Acrosoft Xim Tooling Dmt.Importhooes       | 06/02/2019 00:07                                             | Application extens            | 200 KB   |                                    |     |       |
|                            | S N                     | Acrosoft Xm. Tooling Dmt MetadataHan.      | 06/02/2019 00:06                                             | Application extens            | 36-KB    |                                    |     |       |
| 30-Objects                 | E N                     | Aicrosoft Xim, Tooling U. Styles dll       | 06/02/2019 00:06                                             | Application extens            | 142 KB   |                                    |     |       |
| bektop                     | 8 N                     | Wewtonsoft.hon.dll                         | 12/01/2015 03:54                                             | Application extens            | 502 KB   |                                    |     |       |
| Documents                  |                         | Other Redistributable.bd                   | 07/02/2019 00:38                                             | Text Document                 | 1 KB     |                                    |     |       |
| Downloads                  | C 1                     | hird Party Notices for Dynamics 365 SD     | 07/02/2019 00:38                                             | Microsoft Word D.,            | 19 KB    |                                    |     |       |
| Munic                      |                         |                                            |                                                              |                               |          |                                    |     |       |
| Pictures                   |                         |                                            |                                                              |                               |          |                                    |     |       |
| The Middane                |                         |                                            |                                                              |                               |          |                                    |     |       |
|                            |                         |                                            |                                                              |                               |          |                                    |     |       |
| Contraction (Section 2017) |                         |                                            |                                                              |                               |          |                                    |     |       |
| C 044 (0)                  |                         |                                            |                                                              |                               |          |                                    |     |       |
| Network                    |                         |                                            |                                                              |                               |          |                                    |     |       |
| 19 items                   |                         |                                            |                                                              |                               |          |                                    |     |       |

2. Select Export data and press Continue.

| Copy Paste Copy path                                 | Move Copy Do       | elete Rename                              | New item •                                                                                                    | Properties                             | Edit<br>History      | Select all<br>Select none<br>Invert selection      |                                                                                                    |                        |   |
|------------------------------------------------------|--------------------|-------------------------------------------|----------------------------------------------------------------------------------------------------|----------------------------------------|----------------------|----------------------------------------------------|----------------------------------------------------------------------------------------------------|------------------------|---|
| Clipboard                                            | Organiz            | e                                         | New                                                                                                    | Ope                                    | 1                    | Select                                             |                                                                                                    |                        |   |
| → ✓ ↑ 📜 → This PC → Data (                           | D:) > devtools > 1 | Tools > Confi                             | gurationMigration                                                                                                    |                                        |                      |                                                    | <ul> <li>(*) Search</li> </ul>                                                                                                    | ConfigurationMigration | 5 |
| <ul> <li>Quick access</li> <li>Desktop</li> </ul>    | ×                  | Name                                      | ^<br>grationUtility.exe                                                                                                 |                                        | LO                   | GS ∨ HELP ∨<br>Microsoft Dyna                      | CKM Configuration Migration                                                                                                    | X                      |   |
| Downloads Documents Pictures                         | A<br>A<br>A        | DataMi     DataMi     License     Microsc | grationUtility.tokens.da<br>Terms.docx<br>ift.Crm.Sdk.Proxy.dll                                                         | t                                      | 20<br>21<br>20       | What would yo                                      | u like to do with CRM Configuration Migration?                                                                                                    |                        |   |
| OneDrive     Documentation     DriveShares           | Ŕ                  | Microso                                   | off.ldentityModel.Client<br>off.ldentityModel.Client<br>off.Rest.ClientRuntime.d<br>off.VisualBasic.dll                 | ActiveDir<br>ActiveDir                 | 80<br>80<br>12       | Create schema<br>Create a new d<br>export data fro | ata schema file to describe the data that you want to export from CRM. You'll use this s<br>m a CRM instance, and then import the data into another CRM instance. | schema file later to   |   |
| OneDrive                                             |                    | Microso<br>Microso<br>Microso<br>Microso  | vft.Xrm.Sdk.Deploymen<br>vft.Xrm.Sdk.dll<br>vft.Xrm.Tooling.Connect<br>vft.Xrm.Tooling.CrmCor<br>vft.Xrm.Tooling.Dmt.Da | .dll<br>or.dll<br>nectContr<br>aMigCom |                      | Export data<br>Export data fro                     | m CRM using a schema file. You'll have to sign in again.                                                                                                    |                        |   |
| This PC  3 3D Objects  Desktop  Documents  Downloads |                    | Microso                                   | Mt.Xrm.Tooling.Dmt.Im<br>Mt.Xrm.Tooling.Dmt.Me<br>Mt.Xrm.Tooling.Ui.Style<br>soft.Json.dll<br>edistributable.txt        | oortProces<br>tadataHan<br>.dll        | 06<br>06<br>12<br>05 | Import data                                        | a file into CRM using the exported schema file and data file. You'll have to sign in again                                                                        |                        |   |
| Music Pictures Videos Acer (C:)                      |                    | 🚛 Third Pa                                | irty Notices for Dynami                                                                                                 | cs 365 SD                              |                      | Please read and rev                                | iew the license agreement for this product.                                                                                                    | Continue               |   |
| 🔪 Data (D:)                                          |                    |                                           |                                                                                                    |                                        |                      |                                                    |                                                                                                    |                        |   |

3. Select **Office 365**, **Display list of available organizations**, **Show Advanced**, and provide the required login information. Afterwards, select **Login**.

| III IIII = I                                                                                                    | Application Tools ConfigurationMigration -                                                                                                    | o x  |
|----------------------------------------------------------------------------------------------------|----------------------------------------------------------------------------------------------------|------|
| Pin to Quick Copy Paste clipboard                                                                                                    | tradi<br>total to to to to to to to to to to to to to                                                                                                    |      |
| $\leftarrow \rightarrow \checkmark \uparrow $ > This PC > Da                                                                                                    | Jata (D) > devtools > Tools > ConfigurationMigration                                                                                                    | ٩,   |
| Outor access     Overhoads     Overhoads     Overhoads     Overhoads     Overhoads     Overhoads     Overhoads     Overhoads     Overhoads     Overhoads     Overhoads     Music     Proters     Videos     Acter (C)     Okad (D) | Name       CRM Configuration Migration         Monoset/Configuration/Migration/Migration/M |      |
| Interventer 🔮 🔮                                                                                                    |                                                                                                    |      |
| 19 items 1 item selected 738 KB                                                                                                    |                                                                                                    | 8= = |

4. Select the organization where the Lasernet connector is installed and press **Login**.

| File         Home         Share         View           Pin to Quick:         Copy         Pate                                                                                                    | Note: Configuration/Migration                                                                                                    | erties                                                                                                    | Select all<br>Select none                                                                                                    |                                                                                                    | - 0 | ×<br>^ (2)    |
|----------------------------------------------------------------------------------------------------|----------------------------------------------------------------------------------------------------|----------------------------------------------------------------------------------------------------|----------------------------------------------------------------------------------------------------|----------------------------------------------------------------------------------------------------|-----|---------------|
| Cipboard                                                                                                    | organize reew                                                                                                    | Open                                                                                                    | Select                                                                                                    |                                                                                                    |     |               |
| <ul> <li>← → → ↑ ↑ ↑ This PC &gt; Data (</li> <li>Curk access</li> <li>Destacp</li> <li>Documents</li> <li>Documents</li> <li>Pictures</li> <li>OneDrive</li> <li>Documentation</li> <li>DiveShares</li> <li>This PC</li> <li>3D Objects</li> <li>Destacp</li> <li>Documents</li> <li>Decoments</li> <li>Decoments</li> <li>Detactors</li> <li>Detactors</li> <li>Detactors</li> <li>Detactors</li> <li>Network</li> </ul> | D3 > deviced > Teols > CentigrationMigration Name Name DataMigrationUtility.exe DataMigrationUtility.exe DataMigrationUtility.execonfig DataMigrationUtility.execonfig DataMigrationUtility.execonfig Microsoft.Crm.5dk.Proxy.dll Microsoft.Crm.5dk.Proxy.dll Microsoft.BandhingModeC.Clents.Active Microsoft.BandhingModeC.Clents.Active Microsoft.WisaBasic.dll Microsoft.WisaBasic.dll Microsoft.WisaBasic.dll Microsoft.Xim.Tooling.Dmt.Inpactfield Microsoft.Xim.Tooling.Dmt.Inpactfield Microsoft.Xim.Tooling.Dmt.Inpactfield Microsoft.Xim.Tooling.Dmt.Inpactfield Microsoft.Xim.Tooling.Dmt.Inpactfield Microsoft.Xim.Tooling.Dmt.Inpactfield Microsoft.Xim.Tooling.Dmt.Inpactfield Microsoft.Xim.Tooling.Utility.estall Newtonsoft.Xim.Tooling.Utility.estall Newtonsoft.Xim.Tooling.Systeall Newtonsoft.Xim.Tooling.Utility.estall Newtonsoft.Xim.Tooling.Systeall Newtonsoft.Xim.Tooling.Systeall Newtonsoft.Xim.Tooling.Systeall Newtonsoft.Xim.Tooling.Systeall Newtonsoft.Xim.Tooling.estall Newtonsoft.Xim.Tooling.Systeall Newtonsoft.Xim.T | Dir 3<br>Cir 3<br>Dir 3<br>Cir 3<br>Cir 4<br>Cir 4<br>Cir | 25 HELP<br>Multiple CRM Organizations .<br>CRM Organization you would<br>CRM Region<br>Europe, Middle East and A<br>Europe, Middle East and A<br>Europe, Middle East and A<br>Europe, Middle East and A<br>Europe, Middle East and A<br>Europe, Middle East and A<br>Europe, Middle East and A<br>Europe, Middle East and A<br>Europe, Middle East and A | CRM Configuration Migration are available to you. Please choose the like to connect to: Crganization Name Cancel |     | <u>م</u>      |
| 20 items 1 item selected 738 KB                                                                                                    |                                                                                                    |                                                                                                    |                                                                                                    |                                                                                                    | [   | )<br>()<br>() |

5. Provide the <u>schema file</u> previously made and provide a name for the data file . Click the ellipses button and give the name.

| I         I         Application Tools         Config           File         Home         Share         View         Manage                                                                                                    | ration/ligation – O ×                                                                                                    |
|----------------------------------------------------------------------------------------------------|----------------------------------------------------------------------------------------------------|
| Pin to Quick:         Copy         Paste         Paste | Image: The system → the system → the sy |
| access to v to v v                                                                                                    | CRM Configuration Migration _ X                                                                                                    |
| $\leftarrow \rightarrow \checkmark \uparrow \downarrow \rightarrow$ This PC $\Rightarrow$ Data (D:) $\Rightarrow$ devtools $\Rightarrow$ To                                                                                                    | k) Select the schema file to use to export data from CRM, and the file to save the data to.                                                                                                    |
|                                                                                                    | Schema file: DEVI.E.Lasemet.Allxml                                                                                                    |
| ★ Quick access                                                                                                    | Nam Save to data file: 20190226_1.zip                                                                                                    |
| a Desktop 🖈                                                                                                    |                                                                                                    |
| 🖡 Downloads 🛛 🖈                                                                                                    | Connected to                                                                                                    |
| le Documents 💉                                                                                                    |                                                                                                    |
| 🂺 Pictures 🛛 🖈                                                                                                    |                                                                                                    |
| 👗 OneDrive 💉                                                                                                    |                                                                                                    |
| Documentation                                                                                                    |                                                                                                    |
| DriveShares                                                                                                    |                                                                                                    |
| A                                                                                                    |                                                                                                    |
| <b>A</b>                                                                                                    |                                                                                                    |
| OneDrive                                                                                                    |                                                                                                    |
| ConeDrive                                                                                                    |                                                                                                    |
| 🧢 This PC                                                                                                    |                                                                                                    |
| b 3D Objects                                                                                                    |                                                                                                    |
| E Desktop                                                                                                    |                                                                                                    |
| E Documents                                                                                                    |                                                                                                    |
| Downloads                                                                                                    |                                                                                                    |
| Music                                                                                                    |                                                                                                    |
| Pictures                                                                                                    | Export Data Cancel                                                                                                    |
| Videos                                                                                                    |                                                                                                    |
| L Acer (C)                                                                                                    | Click or tap Export Data to export the data.                                                                                                    |
| <ul> <li>Data (D:)</li> </ul>                                                                                                    |                                                                                                    |
| I Network                                                                                                    |                                                                                                    |
| 20 items 1 item selected 738 KB                                                                                                    | E                                                                                                    |

6. Select **Export data**.

| Image         Application Tools         Cor           File         Home         Share         View         Manage                                                                                                    | figurationMigra                                                                                                    | on                                                                                                    | - 0 ×                         |
|----------------------------------------------------------------------------------------------------|----------------------------------------------------------------------------------------------------|----------------------------------------------------------------------------------------------------|-------------------------------|
| 🧈 🖻 📩 Cut 📃 🚺                                                                                                    | Y 🛋                                                                                                    | New item * 💦 💽 Open * 🕂 Select all                                                                                                    |                               |
| Pin to Quick Copy Paste Paste strategiet Move Copy I                                                                                                    | Delete Rename                                                                                                    | Easy access                                                                                                    | ×                             |
| Clipboard Organi                                                                                                    | ze                                                                                                    | Select the schema file to use to export data from CRM, and the file to save the data to.                                                                                                    | •                             |
| ← → ✓ ↑ 📕 → This PC → Data (D:) → devtools →                                                                                                    | Tools > Config                                                                                                    | Schema file: DEV1_E_Lasernet_All.xml                                                                                                    | Search ConfigurationMigration |
|                                                                                                    | Name                                                                                                    | Save to data file: 20190226_1.zip                                                                                                    |                               |
| 🖈 Quick access                                                                                                    | M DataMin                                                                                                    |                                                                                                    |                               |
| E Desktop #                                                                                                    | DataMig                                                                                                    | Connected to                                                                                                    |                               |
| Downloads                                                                                                    |                                                                                                    | Connected to                                                                                                    |                               |
| E Pictures                                                                                                    | License Te                                                                                                    |                                                                                                    |                               |
| 🗽 OneDrive - Formpipe Software AB 🛷                                                                                                    | Microsof                                                                                                    |                                                                                                    |                               |
| Documentation                                                                                                    | Microsof                                                                                                    |                                                                                                    |                               |
| DriveShares                                                                                                    | Microsof                                                                                                    |                                                                                                    |                               |
|                                                                                                    | Microsof                                                                                                    |                                                                                                    |                               |
|                                                                                                    | Microsof                                                                                                    |                                                                                                    |                               |
| OneDrive                                                                                                    | Microsof                                                                                                    |                                                                                                    |                               |
| OneDrive                                                                                                    | Microsof                                                                                                    |                                                                                                    |                               |
| 🍮 This PC                                                                                                    | Microsof                                                                                                    |                                                                                                    |                               |
| 🔥 3D Objects                                                                                                    | Microsof                                                                                                    |                                                                                                    |                               |
| 🚡 Desktop                                                                                                    | Microsof                                                                                                    |                                                                                                    |                               |
| he Documents                                                                                                    | Newtons                                                                                                    |                                                                                                    |                               |
| Downloads                                                                                                    | Third Par                                                                                                    |                                                                                                    |                               |
| Music                                                                                                    |                                                                                                    | Export Data Capital                                                                                                    |                               |
| Videos                                                                                                    |                                                                                                    | Experious Cancer                                                                                                    |                               |
| 👟 Acer (C:)                                                                                                    |                                                                                                    | Click or tap Export Data to export the data.                                                                                                    |                               |
| 🔪 Data (D:)                                                                                                    |                                                                                                    |                                                                                                    |                               |
| Intwork                                                                                                    |                                                                                                    |                                                                                                    |                               |
| 7. Select <b>Exit</b> .                                                                                                    |                                                                                                    | ~~                                                                                                    | - 0 X                         |
| File Home Share View Manage                                                                                                    | V —                                                                                                    | To New Rem • To To To To To To To To To To To To To                                                                                                    | ~ ()                          |
| 🖈 📳 🛄 🚾 Copy path                                                                                                    | X =1                                                                                                    | Easy access • Print R Select none                                                                                                    | 7                             |
| access Copy Paste Paste shortcut to * to *<br>Clipboard Organi                                                                                                    | ze                                                                                                    | CRM Configuration Migration                                                                                                    | ×                             |
| $\leftarrow \rightarrow \checkmark \uparrow $ is PC > Data (D:) > devtools >                                                                                                    | Tools > Config                                                                                                    | Schema file: DEV1_E_Lasernet_All.xml                                                                                                    | Search ConfigurationMigration |
|                                                                                                    | Name                                                                                                    | Save to data file:                                                                                                    |                               |
| Quick access                                                                                                    | M DataMig                                                                                                    |                                                                                                    |                               |
| Desktop #                                                                                                    | DataMig                                                                                                    | Export from CRM of 7 entities. The process is complete.                                                                                                    |                               |
| 🔁 Documents 🖈                                                                                                    | Jicerco T                                                                                                    | The schema validation is complete.                                                                                                    |                               |
| 💺 Pictures 🖈                                                                                                    | Microsof                                                                                                    | Salasernet button : No data found for the entity.                                                                                                    |                               |
| A OneDrive 🖈                                                                                                    | Microsof                                                                                                    | Salasernet criteria : 3 records added to the export set.                                                                                                    |                               |
| Documentation                                                                                                    | Microsof                                                                                                    | Salasernet flyout : 1 records added to the export set.                                                                                                    |                               |
| DriveShares                                                                                                    | Microsof                                                                                                    | QLasernet flyout/group : 2 records added to the export set.                                                                                                    |                               |
|                                                                                                    | Microsof                                                                                                    |                                                                                                    |                               |
|                                                                                                    | Microsof                                                                                                    | Casernet group : a records added to the export set.                                                                                                    |                               |
| Or Delay                                                                                                    | Microsof                                                                                                    | Casernet group: 3 records added to the export set.                                                                                                    |                               |
| OneDrive                                                                                                    | Microsof Microsof Microsof Microsof Microsof Microsof                                                                                                    | © Lasernet group: J records added to the export set.<br>© Lasernet group/ATTM wethod: I s records added to the export set.<br>© Lasernet ATTM method : S records added to the export set.                                                                                                    |                               |
| CneDrive                                                                                                    | Microsof Microsof Microsof Microsof Microsof Microsof Microsof Microsof Microsof                                                                                                    | ⊘Lasement group.31 records addee to the export set.<br>⊘Lasement group.94TTP Method : 5 records added to the export set.<br>⊘Lasement HTP method : 5 records added to the export set.<br>⊘The export from CRM is complete. Exported 6 entities, duration of export 000004.9825650                                                                                                    |                               |
| OneDrive     OneDrive     This PC                                                                                                    | Microsof<br>Microsof<br>Microsof<br>Microsof<br>Microsof<br>Microsof<br>Microsof                                                                                                    | ⊘Lasernet group 31 records added to the export set.<br>⊘Lasernet group AITIP Method : 5 records added to the export set.<br>⊘Lasernet HITIP method : 5 records added to the export set.<br>⊘ The export from CRM is complete. Exported 6 entitles, duration of export: 00.00.04.9825650                                                                                                    |                               |
| OneDrive     OneDrive     This PC     30 Objects                                                                                                    | Microsof<br>Microsof<br>Microsof<br>Microsof<br>Microsof<br>Microsof<br>Microsof<br>Microsof                                                                                                    | © Lasement group: J records added to the export set.<br>© Lasement group: JTT Method: J s records added to the export set.<br>⊘ Lasement HTTP method: J s conditioned added to the export set.<br>⊘ The export from CRM is complete. Exported 6 entities, duration of export: 00:00:04.3822650                                                                                                    |                               |
| CheDrive CheDrive Ch | Microsof<br>Microsof<br>Microsof<br>Microsof<br>Microsof<br>Microsof<br>Microsof<br>Microsof<br>Microsof<br>Microsof<br>Microsof<br>Microsof                                                                                                    | © Laserent group: J records added to the export set.<br>© Laserent group: JTT Method 15 records added to the export set.<br>© Laserent HTTP method 15 records added to the export set.<br>© The export from CRM is complete. Exported 6 entitles, duration of export: 00:00:04.9825650                                                                                                    |                               |
| ConcDrive ConcDrive ConcDrive Stars Stars Stars Stars Concernents Desktop Desktop Des | Microsof<br>Microsof<br>Mic | ⊘ Lasernet group: 31 records anders to the export set.<br>⊘ Lasernet Throw Method: 5 records added to the export set.<br>⊘ Lasernet THT model: 5 records added to the export set.<br>⊘ The export from CRM is complete. Exported 6 entities, duration of export: 00.000.04.9825650                                                                                                    |                               |
| ConcDrive ConcDrive ConcD | Microsof<br>Microsof<br>Microsof<br>Microsof<br>Microsof<br>Microsof<br>Microsof<br>Microsof<br>Microsof<br>Microsof<br>Newtons<br>Newtons<br>Other Re                                                                                                    | ⊘ Lasernet group: 31 records addes to the export set.<br>② Lasernet group;ATTP Method : 5 records added to the export set.<br>⊘ Lisernet HTP model : 5 records added to the export set.<br>⊘ The export from CRM is complete. Exported 6 entities, duration of export 000004.9825650                                                                                                    |                               |
| Conclinie Conclinie This IC Solution Solution Concurrents Conventeds Music Concurrents Conventeds Concurrents Conventeds Conventeds Concurrents Conventeds Concurrents Conventeds Concurrents Concurrents Concurr | Microsof<br>Microsof<br>Mic | © Laserent group: J records adde to the export set.<br>⊘ Laserent group: JT Mothed 3: Secords added to the export set.<br>⊘ Laserent HTTP method: S concids added to the export set.<br>⊘ The export from CRM is complete. Deported 6 entities, duration of export: 0000043825650<br>■ The export from CRM is complete.                                                                                                    |                               |
| Conclinive This PC Declinive This PC Declinive Declinity Declinity Declinit | Microsof<br>Microsof<br>Microsof<br>Microsof<br>Microsof<br>Microsof<br>Microsof<br>Microsof<br>Microsof<br>Newtons<br>Newtons<br>Other Re                                                                                                    | Quarter group: J records adde to the export set: Quarter group: JTT Method 1: Seconds adde to the export set: Catarent Group: The third is complete. Exported 6 entities, duration of export: 000004.9825650  Export from CRM to complete. Deported 6 entities, duration of export: 000004.9825650  Export from CRM complete. Open file location for 20190226 1.dep  Export from CRM complete. Open file location for 20190226 1.dep |                               |
| ConcDrive ConcDrive Concornents Concornents Convintedats Music Petitures Videos Arer (C) Convertedats Convintedats Convintedats Videos Convertedate Concornents Convintedate Videos Convertedate Concornents Concornents Conc | Microsof<br>Microsof<br>Microsof<br>Microsof<br>Microsof<br>Microsof<br>Microsof<br>Microsof<br>Microsof<br>Microsof<br>Microsof<br>Microsof<br>Microsof<br>Microsof<br>Microsof<br>Microsof<br>Microsof<br>Microsof<br>Microsof<br>Microsof<br>Microsof                                                                                                    | © Lasernet group: J records adde to the export set.<br>S Lasernet group:ATTP Method : 5 records added to the export set.<br>© Lasernet HTTP method : 5 records added to the export set.<br>© The export from CRM is complete. Exported 6 entities, duration of export: 000004.9825650<br>Export from CRM complete. Open file location for <u>20190226. 1xip</u>                                                                      |                               |
| ConcDrive ConcDrive ConcD | Microsof<br>Microsof<br>Mic | Quarter group: J records adde to the export set. Quarter group: JT Method : 5 records adde to the export set. The export from CRM is complete. Exported 6 entities, duration of export: 00:00:04.9822550  Export from CRM complete. Open file location for <u>2019/0226.1.vp</u> Export from CRM complete. Open file location for <u>2019/0226.1.vp</u>                                                                              |                               |

20 items | 1 item selected 738 KB

1 1 1

### Related Content

- Step 1: Acquire the Migration Tool
- Step 2: Create a Migration Schema